## オンライン学科教習の始め方

1. スマートフォンで N-LINE アプリをダウンロード、インストールする

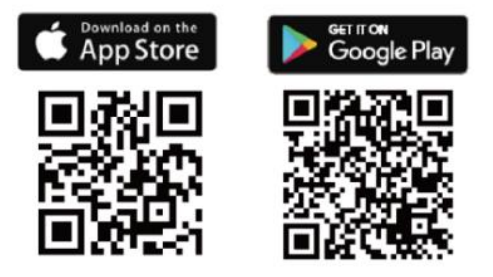

←この QR コードを読み取るか、

『n-line』または『エヌライン』で検索

- 2. N-LINE アプリを起動してログイン
- 3. 本人画像撮影と登録

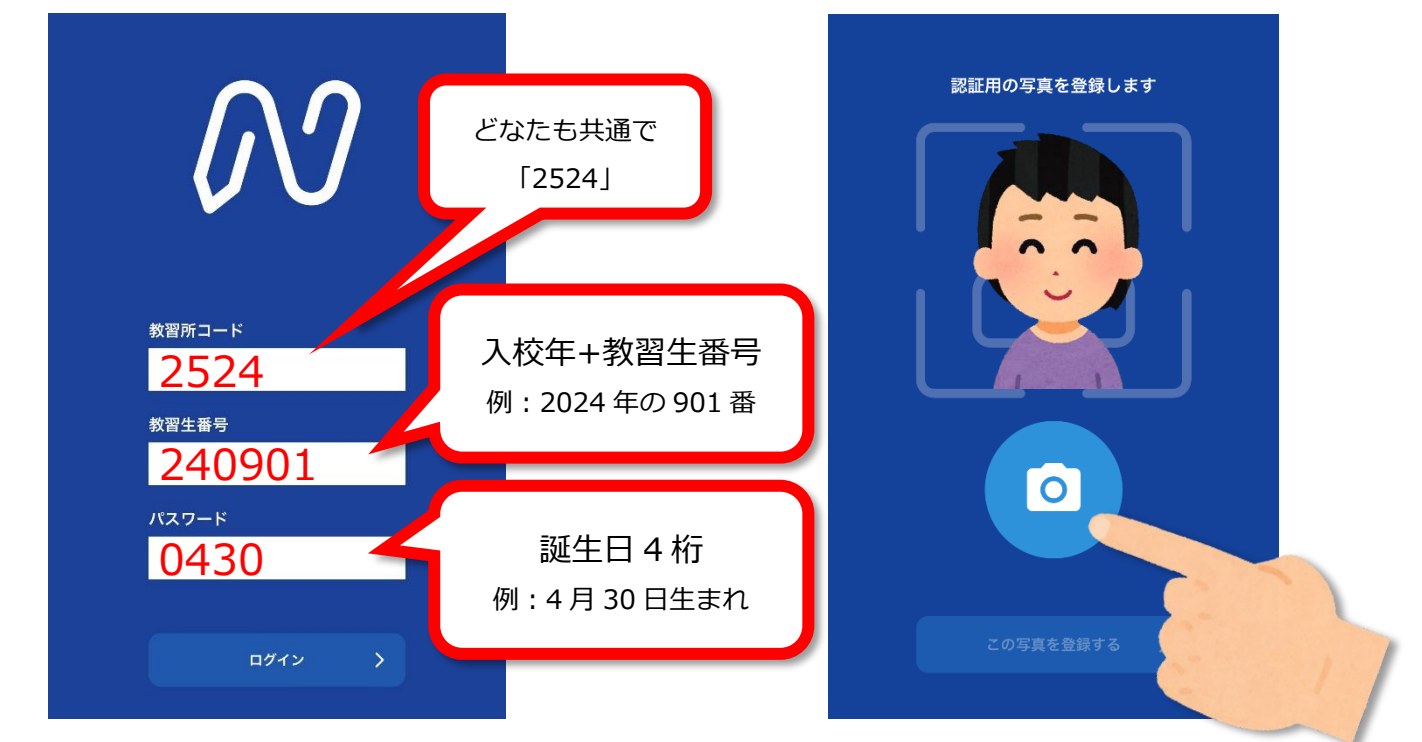

4. 本人画像を教習所側で承認します

承認後じゃないと受講できないので、お急ぎの方はフロントまで申し出て下さい。

- 5. 自宅などでオンライン学科を受講して下さい
- 6. 学科受講の際には、おやすみモードまたはサイレントモードへの設定が必要です 低電力モードはOFFにしておいて下さい
  - ・はじめに『**00 オンデマンド受講準備と注意事項**』(約6分間)を視聴した後で ②以降の学科を受講して下さい。

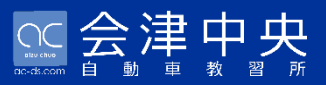

## オンライン学科 受講時の注意点

## ※ 禁止事項

- 1. 不正行為(身代わり、なりすましなど)
- 2.録画・録音行為
- 3. ながら受講(ゲーム、TV、移動中など)
- 4. 食事(アルコール摂取など)

## ※ 注意事項

- 1.水、お茶などの水分補給はОК
- 2. 一日、最大5時限まで、視聴可
- 3. 以下の場合は、無効となります(再受講)
  - ① 離席、居眠りなど
  - 2 複数人数での受講
  - ③ 動画が中断してしまった場合
  - ④ その他、当教習所が不適切と判断する場合
- ご不明な点等ございましたら、お気軽にフロントまでお問合せ下さい。